# Sertag Linux-eRetail3.1 installation

Smart Electronic TAG

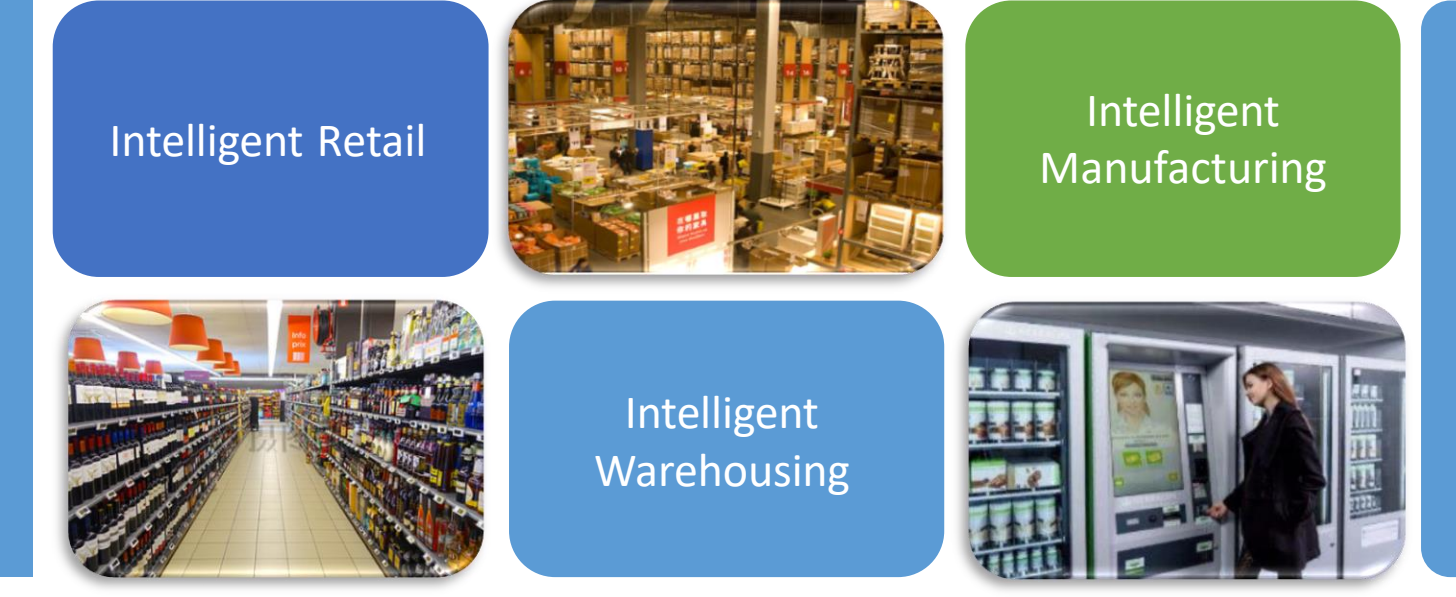

Dalian Sertag Technology Co.,Ltd www.eslmfg.com

## (1) Linux system

Install software: VMware-workstation-full-16.1.2-17966106 Download link: <u>https://pan.quark.cn/s/93d1dcacf4b5</u>(Quark Network Disk)

Activation key: ZF3R0-FHED2-M80TY-8QYGC-NPKYF

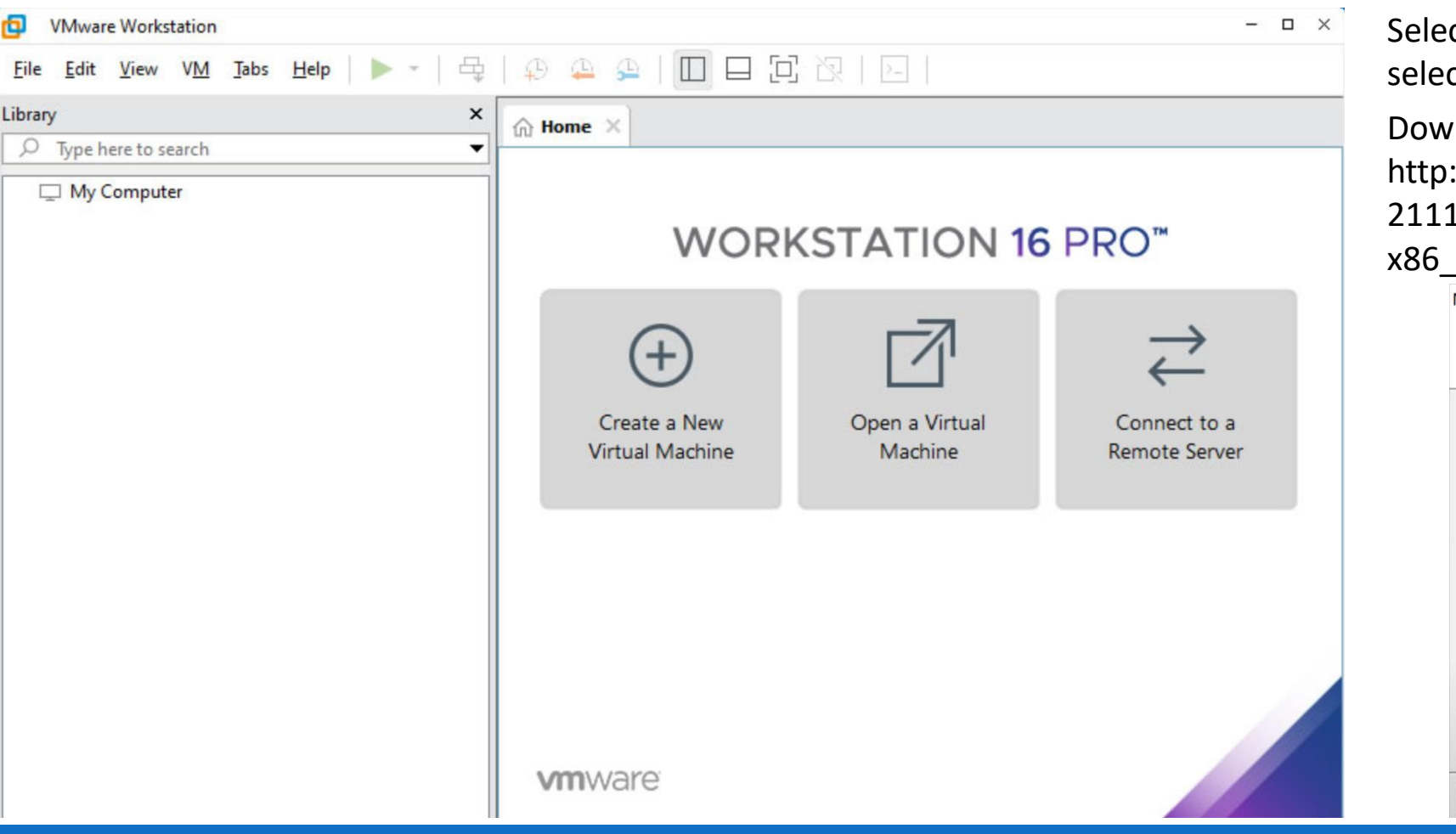

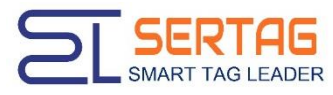

Click to create a new virtual machine-typical-Select the installer disc image file-CentOS-8.1.1911-x86\_64-dvd1(disc image file)-Enter custom username and password-Select the installation location and wait for installation-Select a single file-Custom hardware memory selection4/8G

Download link: http://mirrors.aliyun.com/centos/8.5. 2111/isos/x86\_64/CentOS-8.5.2111x86\_64-dvd1.iso

|  | New Virtual Machine Wizard                                                                                                    | Х |
|--|----------------------------------------------------------------------------------------------------|---|
|  | Specify Disk Capacity<br>How large do you want this disk to be?                                                                                                    |   |
|  | The virtual machine's hard disk is stored as one or more files on the host<br>computer's physical disk. These file(s) start small and become larger as you<br>add applications, files, and data to your virtual machine. |   |
|  | Maximum disk size (GB):                                                                                                    |   |
|  | Recommended size for CentOS 64-bit: 20 GB                                                                                                    |   |
|  | • Store virtual disk as a single file                                                                                                    |   |
|  | O Split virtual disk into multiple files                                                                                                    |   |
|  | Splitting the disk makes it easier to move the virtual machine to another<br>computer but may reduce performance with very large disks.                                                                                  |   |
|  |                                                                                                    |   |
|  |                                                                                                    |   |
|  |                                                                                                    |   |
|  | <pre>reip &lt; Back Next &gt; Cance</pre>                                                                                                    |   |

(2) Mapping IP

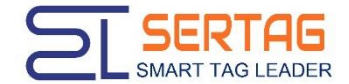

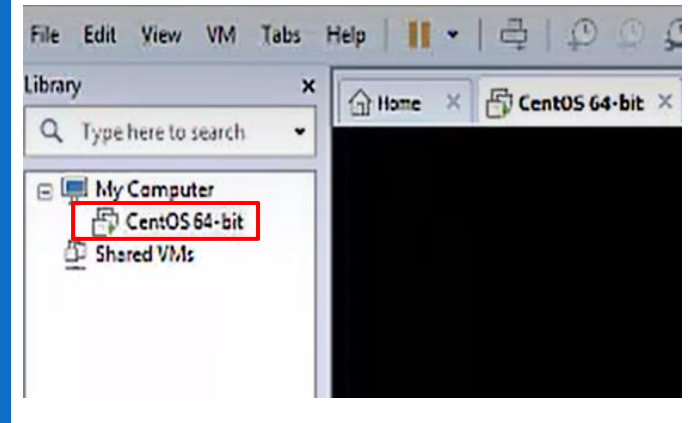

## Right-click and select Settings

| Device               | Summary                                     | Device status                                                                                                    |  |  |
|----------------------|---------------------------------------------|----------------------------------------------------------------------------------------------------|--|--|
| Memory<br>Processors | 512 MB<br>1                                 | Connected  Connect at power on                                                                                                    |  |  |
| Hard Disk (SCSI)     | 16 GB<br>Auto datast<br>Bridged (Automatic) | Network connection<br>Bridged: Connected directly to the physical network                                                                   |  |  |
| Network Adapter 2    | Host-only<br>Present                        | Replicate physical network connection state                                                                                                 |  |  |
| ) Sound Card         | Auto detect                                 | NAT: Used to share the host's IP address<br>Host-only: A private network shared with the host<br>Custom: Specific virtual network<br>Winet0 |  |  |
| Display              | Auto detect                                 |                                                                                                    |  |  |
|                      |                                             | ◯ LAN segment:                                                                                                    |  |  |
|                      |                                             | LAN Segments Advanced                                                                                                    |  |  |
|                      | ,                                           |                                                                                                    |  |  |

#### Check IP

| <pre>Not set the search Terminal Help [yangran@localhost ~]\$ [yangran@localhost ~]\$ [int 127.0.0.1 netmask 255.0.0.0 [intet 127.0.0.1 netmask 255.0.0.0 [intet 127.0.0.1 netmask 255.0.0.</pre> | yangran@localhost:~       x         File Edit View Search Terminal Help       [yangran@localhost ~]\$         [yangran@localhost ~]\$ ifconging       [yangran@localhost ~]\$         [bash: ifconging: command not found       Failed to search for file: cannot update repo 'AppStream': Cannot prepare intern al mirrortist: No UKLS in mirrortist         [yangran@localhost ~]\$ ifconfig       [yangran@localhost ~]\$ ifconfig         ens33: flags=4163 <up,broadcast,running multicast=""> mtu 1500       inet 152.100.4.130 metmask 253.255.255.0 broadcast 192.168.4.255         inet 152.100.4.130 metmask 253.255.255.0 broadcast 192.168.4.255       inet 6680::38b9:5e85:b04d:639c prefixlen 64 scopeid 0x20<link/>         ether 00:0c:29:7e:5c:58 txqueuelen 1000 (Ethernet)       RX packets 713 bytes 240237 (234.6 KiB)</up,broadcast,running> |
|----------------------------------------------------------------------------------------------------|----------------------------------------------------------------------------------------------------|
| <pre>File Edit View Search Terminal Help [yangran@localhost ~]\$ [yangran@localhost ~]\$ ifconging bash: ifconging: command not found Failed to search for file: cannot update repo 'AppStream': Cannot prepare intern al mirrortist: NO UKLS in mirrortist [yangran@localhost ~]\$ ifconfig ens33: flags=4163<up,broadcast,running multicast=""> mtu 1500     inet 192.100.4.150 metmask 225.255.0 broadcast 192.168.4.255     inet6 fe80::38b9:5e85:b04416639c prefixlen 64 scopeid 0x20<link/>     ether 00:0c:29:7e:5c:58 txqueuelen 1000 (Ethernet)     RX packets 713 bytes 240237 (234.6 K1B)     RX errors 0 dropped 5 overruns 0 frame 0     TX packets 397 bytes 40734 (39.7 KiB)     TX errors 0 dropped 0 overruns 0 carrier 0 collisions 0 lo: flags=73<up,loopback,running> mtu 65536     inet 127.0.0.1 netmask 255.0.0.0     inet6 ::1 prefixlen 128 scopeid 0x10<host>     loop txqueuelen 1000 (Local Loopback)     RX packets 0 bytes 0 (0.0 B)     RX errors 0 dropped 0 overruns 0 frame 0     TX packets 0 bytes 0 (0.0 B)     TX errors 0 dropped 0 overruns 0 frame 0     TX packets 0 bytes 0 (0.0 B)     TX errors 0 dropped 0 overruns 0 frame 0     TX packets 0 bytes 0 (0.0 B)     TX errors 0 dropped 0 overruns 0 frame 0     TX packets 0 bytes 0 (0.0 B)     TX errors 0 dropped 0 overruns 0 carrier 0 collisions 0 </host></up,loopback,running></up,broadcast,running></pre>                                                                                                    | <pre>File Edit View Search Terminal Help [yangran@localhost ~]\$ [yangran@localhost ~]\$ ifconging bash: ifconging: command not found Failed to search for file: cannot update repo 'AppStream': Cannot prepare intern al mirrortist: NO UKLS in mirrortist [yangran@localhost ~]\$ ifconfig ens33: flags=4163<up,broadcast,running multicast=""> mtu 1500</up,broadcast,running></pre>                                                                                                    |
| <pre>[yangran@localhost ~]\$<br/>[yangran@localhost ~]\$ ifconging<br/>bash: ifconging: command not found<br/>Failed to search for file: cannot update repo 'AppStream': Cannot prepare intern<br/>al mirrortist: No UKLS in mirrortist<br/>[yangran@localhost ~]\$ ifconfig<br/>ens33: flags=4163<up,broadcast,running multicast=""> mtu 1500<br/>inect 522.0004.150 netwash 250.255.255.0 broadcast 192.168.4.255<br/>inet6 fe80::38b9:5e85:b044:639c prefixlen 64 scopeid 0x20<link/><br/>ether 00:0c:29:7e:5c:58 txqueuelen 1000 (Ethernet)<br/>RX packets 713 bytes 240237 (234.6 K1B)<br/>RX errors 0 dropped 5 overruns 0 frame 0<br/>TX packets 397 bytes 40734 (39.7 KiB)<br/>TX errors 0 dropped 0 overruns 0 carrier 0 collisions 0<br/>lo: flags=73<up,loopback,running> mtu 65536<br/>inet 127.0.0.1 netmask 255.0.0.0<br/>inet6 ::1 prefixlen 128 scopeid 0x10<host><br/>loop txqueuelen 1000 (Local Loopback)<br/>RX packets 0 bytes 0 (0.0 B)<br/>RX errors 0 dropped 0 overruns 0 frame 0<br/>TX packets 0 bytes 0 (0.0 B)<br/>RX errors 0 dropped 0 overruns 0 frame 0<br/>TX packets 0 bytes 0 (0.0 B)<br/>TX errors 0 dropped 0 overruns 0 frame 0<br/>TX packets 0 bytes 0 (0.0 B)<br/>TX errors 0 dropped 0 overruns 0 carrier 0 collisions 0</host></up,loopback,running></up,broadcast,running></pre>                                                                                                    | <pre>[yangran@localhost ~]\$ [yangran@localhost ~]\$ [yangran@localhost ~]\$ ifcongihg bash: ifcongihg: command not found Failed to search for file: cannot update repo 'AppStream': Cannot prepare intern al mirrortist: No UKLS in mirrortist [yangran@localhost ~]\$ ifconfig ens33: flags=4163<up,br0adcast,running multicast=""> mtu 1500</up,br0adcast,running></pre>                                                                                                    |
| <pre>lo: flags=73<up,loopback,running> mtu 65536<br/>inet 127.0.0.1 netmask 255.0.0.0<br/>inet6 ::1 prefixlen 128 scopeid 0x10<host><br/>loop txqueuelen 1000 (Local Loopback)<br/>RX packets 0 bytes 0 (0.0 B)<br/>RX errors 0 dropped 0 overruns 0 frame 0<br/>TX packets 0 bytes 0 (0.0 B)<br/>TX errors 0 dropped 0 overruns 0 carrier 0 collisions 0</host></up,loopback,running></pre>                                                                                                    | RX errors 0 dropped 5 overruns 0 frame 0<br>TX packets 397 bytes 40734 (39.7 KiB)<br>TX errors 0 dropped 0 overruns 0 carrier 0 collisions 0                                                                                                    |
|                                                                                                    | <pre>lo: flags=73<up,loopback,running> mtu 65536<br/>inet 127.0.0.1 netmask 255.0.0.0<br/>inet6 ::1 prefixlen 128 scopeid 0x10<host><br/>loop txqueuelen 1000 (Local Loopback)<br/>RX packets 0 bytes 0 (0.0 B)<br/>RX errors 0 dropped 0 overruns 0 frame 0<br/>TX packets 0 bytes 0 (0.0 B)<br/>TX errors 0 dropped 0 overruns 0 carrier 0 collisions 0</host></up,loopback,running></pre>                                                                                                    |

Computers in the same number segment as the host, The same LAN can access the eRetail3.1 system of the virtual machine.

#### (3) Installation environment & eRetail3.1 system

Switch root account

- sudo
- sudo –i
- sudo passwd root
- su

Run command prompt:

Failed to download metadata for repo 'AppStream' Click this link to resolve the issue https://blog.csdn.net/zuiyijiangnan/article/details/123796108

2:Dockers Install https://docs.docker.com/engine/install/centos/

- yum install -y yum-utils (Install yum-utils Packages)
- yum-config-manager --add-repo https://download.docker.com/linux/centos/docker-ce.repo
- yum install docker-ce docker-ce-cli containerd.io docker-buildx-plugin docker-compose-plugin (Install docker)
- systemctl start docker (start updocker)
- docker ps (Examine)

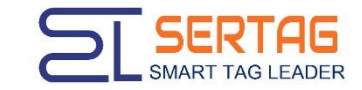

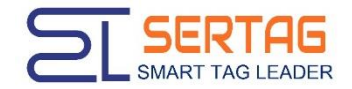

# (4) Install deployAll.sh script

- rz (Open a local file and select the file deployAll Make an upload)
- chmod-R 777 deployAll.sh (Authorize)
- ./deployAll.sh (Executable file)
- 4000 (Backend port)
- 9071 (Base station port)
- 4001 (API port)
- 4002 (VideoService port)
- Server address IP
- dockers ps (Examine)

After the eRetail3.1 system is installed, enter the backend address into the local browser to activate the system.

| [root@localhost ~]# docker ps |                                                                                                    |                                                                                                    |                                                                                                    |                                                                                                    |                                                                                                    |
|-------------------------------|----------------------------------------------------------------------------------------------------|----------------------------------------------------------------------------------------------------|----------------------------------------------------------------------------------------------------|----------------------------------------------------------------------------------------------------|----------------------------------------------------------------------------------------------------|
| IMAGE                         | COMMAND                                                                                                    | CREATED                                                                                                    | STATUS                                                                                                    | PORTS                                                                                                    | NAMES                                                                                                    |
| eretail31/videoservice:latest | "dotnet Titan.VideoS"                                                                                                    | 15 minutes ago                                                                                                    | Up 15 minutes                                                                                                    | 0.0.0.0:4002->80/tcp, :::4002->80/tcp                                                                                                    | videoservice                                                                                                    |
| eretail31/tftapi:latest       | "dotnet Titan.TFTAPI…"                                                                                                    | 15 minutes ago                                                                                                    | Up 15 minutes                                                                                                    | 0.0.0.0:4001->80/tcp, :::4001->80/tcp                                                                                                    | tftapi                                                                                                    |
| eretail31/datasync:latest     | "dotnet Titan.DataSy…"                                                                                                    | 15 minutes ago                                                                                                    | Up 15 minutes                                                                                                    |                                                                                                    | datasync                                                                                                    |
| eretail31/sendserver:latest   | "dotnet Titan.Server…"                                                                                                    | 15 minutes ago                                                                                                    | Up 15 minutes                                                                                                    | 0.0.0.0:9071->9071/tcp, :::9071->9071/tcp                                                                                                    | sendserver                                                                                                    |
| eretail31/cloud:latest        | "dotnet Titan.Cloud"                                                                                                    | 15 minutes ago                                                                                                    | Up 15 minutes                                                                                                    | 1234/tcp, 0.0.0.0:4000->80/tcp, :::4000->80/tcp                                                                                                    | titan                                                                                                    |
| redis:latest                  | "docker-entrypoint.s"                                                                                                    | 16 minutes ago                                                                                                    | Up 16 minutes                                                                                                    | 6379/tcp                                                                                                    | redis                                                                                                    |
| mysql <u>:</u> latest         | "docker-entrypoint.s"                                                                                                    | 16 minutes ago                                                                                                    | Up 16 minutes                                                                                                    | 0.0.0.0:3306->3306/tcp, :::3306->3306/tcp, 33060/tcp                                                                                                    | mysql                                                                                                    |
|                               | <pre>t ~]# docker ps IMAGE eretail31/videoservice:latest eretail31/tftapi:latest eretail31/datasync:latest eretail31/sendserver:latest eretail31/cloud:latest redis:latest mysql:latest</pre> | t ~]# docker ps<br>IMAGE COMMAND<br>eretail31/videoservice:latest "dotnet Titan.VideoS"<br>eretail31/tftapi:latest "dotnet Titan.TFTAPI"<br>eretail31/datasync:latest "dotnet Titan.DataSy"<br>eretail31/sendserver:latest "dotnet Titan.Server"<br>eretail31/cloud:latest "dotnet Titan.Cloud"<br>redis:latest "docker-entrypoint.s" | t ~]# docker ps<br>IMAGE COMMAND CREATED<br>eretail31/videoservice:latest "dotnet Titan.VideoS" 15 minutes ago<br>eretail31/tftapi:latest "dotnet Titan.TFTAPI" 15 minutes ago<br>eretail31/datasync:latest "dotnet Titan.DataSy" 15 minutes ago<br>eretail31/sendserver:latest "dotnet Titan.Server" 15 minutes ago<br>eretail31/cloud:latest "dotnet Titan.Cloud" 15 minutes ago<br>redis:latest "dotnet Titan.Cloud" 15 minutes ago<br>mysql:latest "docker-entrypoint.s" 16 minutes ago | t ~]# docker ps<br>IMAGE COMMAND CREATED STATUS<br>eretail31/videoservice:latest "dotnet Titan.VideoS" 15 minutes ago Up 15 minutes<br>eretail31/tftapi:latest "dotnet Titan.DataSy" 15 minutes ago Up 15 minutes<br>eretail31/datasync:latest "dotnet Titan.DataSy" 15 minutes ago Up 15 minutes<br>eretail31/sendserver:latest "dotnet Titan.Server" 15 minutes ago Up 15 minutes<br>eretail31/cloud:latest "dotnet Titan.Cloud" 15 minutes ago Up 15 minutes<br>mysql:latest "docker-entrypoint.s" 16 minutes ago Up 16 minutes | t ~]# docker ps<br>IMAGE COMMAND CREATED STATUS PORTS<br>eretail31/videoservice:latest "dotnet Titan.VideoS" 15 minutes ago Up 15 minutes<br>eretail31/tftapi:latest "dotnet Titan.TFTAPI" 15 minutes ago Up 15 minutes<br>eretail31/datasync:latest "dotnet Titan.DataSy" 15 minutes ago Up 15 minutes<br>eretail31/sendserver:latest "dotnet Titan.Server" 15 minutes ago Up 15 minutes<br>eretail31/cloud:latest "dotnet Titan.Cloud" 15 minutes ago Up 15 minutes<br>redis:latest "docker-entrypoint.s" 16 minutes ago Up 16 minutes<br>mysql:latest "docker-entrypoint.s" 16 minutes ago Up 16 minutes<br>mysql:latest "docker-entrypoint.s" 16 minutes ago Up 16 minutes<br>mysql:latest "docker-entrypoint.s" 16 minutes ago Up 16 minutes<br>mysql:latest "docker-entrypoint.s" 16 minutes ago Up 16 minutes<br>mysql:latest "docker-entrypoint.s" 16 minutes ago Up 16 minutes<br>mysql:latest "docker-entrypoint.s" 16 minutes ago Up 16 minutes<br>mysql:latest "docker-entrypoint.s" 16 minutes ago Up 16 minutes<br>mysql:latest "docker-entrypoint.s" 16 minutes ago Up 16 minutes<br>mysql:latest "docker-entrypoint.s" 16 minutes ago Up 16 minutes<br>mysql:latest "docker-entrypoint.s" 16 minutes ago Up 16 minutes<br>mysql:latest "docker-entrypoint.s" 16 minutes ago Up 16 minutes<br>mysql:latest "docker-entrypoint.s" 16 minutes ago Up 16 minutes<br>mysql:latest "docker-entrypoint.s" |

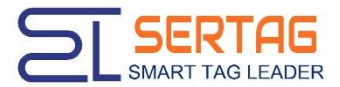

(5) Upgrade procedure: Cloud, DataSync, SendServer, TFTAPI, VideoService. The upgrade package needs to delete appsettings.json, upgrade Cloud first, and upgrade the rest in sequence.

- rz
- ls
- unzip file name (Unzip files)
- cd file name (Copy the last folder of the file directory)
- pwd (View current directory)
- mv /root/file name A/file name B//root
- cd.. (Back to previous)
- mv file name app (Modify the file name to app)
- docker restart Container name (Restart container)

#### 5: Delete naming

- rm –f name
- rm –rf name

#### otal 82132

| rw 1 root root 2646 Sep 17 19:46 anaconda                    | a-ks.cfg            |
|--------------------------------------------------------------|---------------------|
| Irwxr-xr-x. 3 root root 21 Sep 17 23:48 Cloud16              |                     |
| rw-rr 1 root root 84083774 Sep 12 00:51 Cloud16              | zip                 |
| rwxrwxrwx. 1 root root 5269 Sep 17 19:42 deployA             | ll.sh               |
| rw 1 root root 2066 Sep 17 19:46 original                    | l-ks.cfg            |
| <pre>root@localhost ~]# mv /root/Cloud16/Cloud16/Cloud</pre> |                     |
| າv: missing destination file operand after '/root/Clou       | ud16/Cloud16/Cloud' |
| ry 'mvhelp' for more information.                            |                     |
| [root@localhost ~]# mv /root/Cloud16/Cloud16/Cloud/ /u       | root                |
| root@localhost ~]# ll                                        |                     |
| total 82144                                                  |                     |
| rw 1 root root 2646 Sep 17 19:46 anaconda                    | a-ks.cfg            |
| Irwxr-xr-x. 8 root root 👘 8192 Sep 12 15:48 Cloud 🤜          |                     |
| Irwxr-xr-x. 3 root root 21 Sep 17 23:48 Cloud16              |                     |
| rw-rr 1 root root 84083774 Sep 12 00:51 Cloud16              | zip                 |
| rwxrwxrwx. 1 root root 5269 Sep 17 19:42 deployA             | ll.sh               |
| rw 1 root root 2066 Sep 17 19:46 original                    | l-ks.cfg            |
| root@localhost ~]#                                           |                     |
|                                                              |                     |

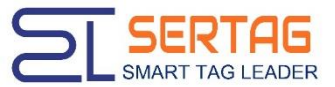

[root@localhost ~]# docker exec -it titan /bin/bash
root@a6c0ae1c8749:/app# []

## (6) View log

- docker exec -it Container name /bin/bash (Enter the container)
- cd logs (Enter log file)
- cd system (Log storage directory)
- Is (View log files)
- cat Log file name (Open the log)
- exit (Exit container)
- docker logs --tail 10 Container name (View the latest 10 lines of logs in the root directory)
- docker logs -f Container name (View the real-time update log in the root directory)

# (7) Revise appsettings.json content

- docker cp Container name:/app/appsettings.json/root/appsettings.json
- cd /root
- vim file name (Enter file)
- i (Modify command)
- : wq (Save and exit)
- cat appsettings.json
- docker cp appsettings.json Container name:/
- docker restart Container name

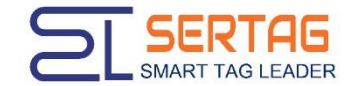

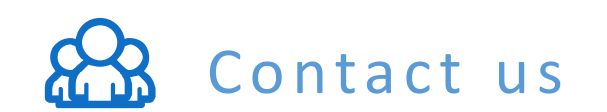

|              | 86 411-84641910  |
|--------------|------------------|
|              | 86 136642687353  |
|              | www.eslmfg.com   |
| $\checkmark$ | sales@sertag.com |